# Infinite Campus at Home High School for Craft Academy & Gatton Academy Students

# Course Setup, Grading & Attendance Kentucky Department of Education

#### **KDE Contacts**

Superintendent's Annual Attendance (SAAR) Report Laura Loman 502-564-5279 ext. 4485 <u>mailto:laura.loman@education.ky.gov</u> Josh Whitlow (502) 564-5279, ext. 4450 josh.whitlow@education.ky.gov

eTranscript Madalyn White 502-564-2020 ext. 2279 madalyn.white@education.ky.gov

See the KSIS Data Standards webpage for additional information and contacts.

# Craft Academy Contact

(606) 783-2093 craftacademy@moreheadstate.edu

#### **Gatton Academy** Contact

Dr. Lynette Breedlove, Director (270) 745-3605 lynette.breedlove@wku.edu

# Contents

| ntroduction                             | .4  |
|-----------------------------------------|-----|
| Score Groups & Rubrics                  | .5  |
| Course Setup                            | . 5 |
| Create a Section                        | 6   |
| Grading Tasks                           | .7  |
| Scheduling Students                     | .7  |
| Posting Final Grade                     | . 8 |
| Transcripting Course Grades and Credits | . 8 |
| Verify Setup Using SAAR Report          | 11  |
| SAAR using Ad Hoc Filter                | 12  |

# **Introduction**

**Purpose:** Describe the course setup, grading and attendance instructions for high school students dual enrolled in the Craft Academy or Gatton Academy residential programs.

#### Introduction

Students enrolled in virtual or performance-based courses in Kentucky must have the proper course setup, grading and attendance procedures to receive credit on the SAAR report, the primary method by which school funding is calculated. One of the most common performance-based instructional classes are for students enrolled in the dual-credit residential high schools for academically exceptional Kentucky students. These schools are The Gatton Academy of Mathematics and Science in Kentucky operated by Western Kentucky University and The Craft Academy for Excellence in Science and Mathematics.

This document will provide an explanation of how to create Craft Academy and/or Gatton Academy course(s) in your district's school, setup the correct grading tasks, schedule a student, post grades for the report card and transcript and then verify the attendance on the SAAR report. Please note that districts can customize their setup for the academies. For example, individual courses can be created for each college course in which the student is enrolled. The instructions in this document are intended to provide basic setup instructions.

**NOTE:** Attendance will <u>not</u> appear on the ADA/ADM and the Register attendance reports. It will appear on record V of the SAAR once the passing grade on the final term has been posted.

#### Enrollments

Craft and Gatton Academy students should have a primary enrollment at their home high school. They will not physically attend the home high school and will not have attendance data. These students are often incorrectly marked as No Show. The Craft Academy uses Infinite Campus, but Gatton Academy does not. Craft will create secondary enrollments and initiate student records transfer requests from the home high school. Do not end date a student's enrollment when you receive a records request from Craft Academy.

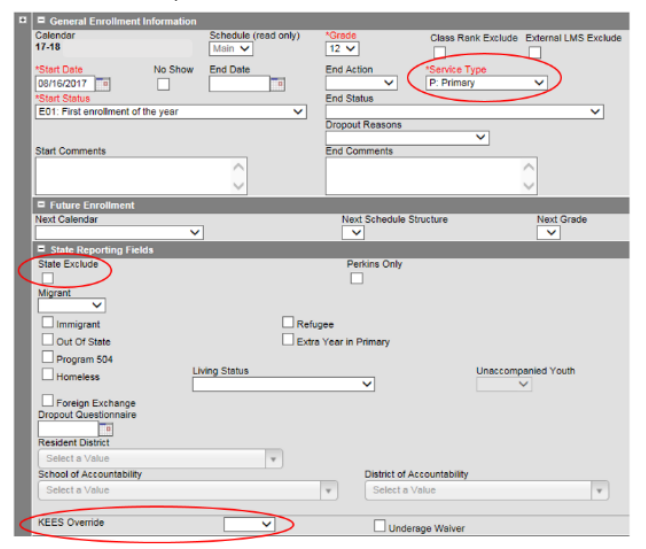

Service Type: P: PrimaryState Exclude: This should be <u>unchecked</u>.KEES Override: This should be determined the same as all other students.

# Score Groups & Rubrics

Classic Path: Grading & Standards | Score Groups & Rubrics Search Terms: Score & Rubrics

Any score in the school/district grading scale that has the passing score checkbox marked can be used to indicate the classes were passed. A separate grading scale can be created for pass/fail but is not required.

| Score Group Detail<br>*Name<br>Pass/Fail |       |                  |                |           |                         |                 |          |                  |
|------------------------------------------|-------|------------------|----------------|-----------|-------------------------|-----------------|----------|------------------|
| Score Group List Items Detail            |       |                  |                |           |                         |                 |          |                  |
| Del Name                                 | Score | Credit<br>Coeff. | Min<br>Percent | GPA Value | Unweighted<br>GPA Value | Bonus<br>Points | Sequence | Passing<br>Score |
| 🗙 Fail                                   | F     | 0                | 0              |           |                         | 0               | 0        |                  |
| × Pass                                   | P     | 1                | 0              |           |                         | 0               | 0        | <b>V</b>         |
| Add ScoreListItem                        |       |                  |                |           |                         |                 |          |                  |

# **Course Setup**

Classic Path: Scheduling | Add Course Search Terms: Add Course

A course named after the academy should be created. If you have students in both academies, you may setup a course for each or one course with sections for each academy. If your district uses a course catalog, define the course master(s) then add the course(s). The course should be setup as a performance-based class.

| 800500                                                                                                    | Craft or Ga                                                                                          | tton Academ                                                               | у         |                                                    |                                                                                                    |                      |      |
|----------------------------------------------------------------------------------------------------|----------------------------------------------------------------------------------------------------|---------------------------------------------------------------------------|-----------|----------------------------------------------------|----------------------------------------------------------------------------------------------------|----------------------|------|
| Course                                                                                                    | Sections                                                                                             | Grading Tasks                                                             | Standards | Categories                                         | Grade Calc Options                                                                                             | Course Rules         | Fees |
| Save                                                                                                    | × Delete                                                                                             | Push To Section                                                           | ns        |                                                    |                                                                                                    |                      |      |
| Coursel     Numbe     S00500     State Cc     S00500     Schedul                                                                                                    | se Information<br>D 5510<br>r<br>ide<br>e Load Priority                                              | *Name<br>Craft or Gatton Ac<br>Subject Type<br>Department<br>Max Students | ademy 1   | Course<br>Stand<br>Course<br>Terms<br>2<br>Section | Master Linked<br>ards-based Active I<br>P-Only Curriculum<br>Schedules Periods Se<br>1 1 1 2<br>Template Group | External LMS Exclude |      |
| GPA We<br>0<br>Type<br>P: Perfo<br>Difficulty                                                                                                    | ight                                                                                                 | Bonus Points                                                              |           | Transcript<br>Responsive                           | Activity                                                                                                    |                      |      |
| Instruction<br>Instruction<br>Instru | an Orevit<br>main and the student<br>requests<br>and Time<br>g Method<br>and Setting<br>tite College | Allow teacher<br>requests/recomm                                          | andations | Hide Standards On<br>Student                       | Portal/Campus Repeatab                                                                                         | le Attendance Unit   | ce   |

State Code: Select 800500 – Residential STEM Academy.

**Transcript:** This should be <u>unchecked</u>. Transcript entries will be manually entered for the actual courses or may be transferred from Craft Academy.

**Type:** Select 'P: Performance' from the dropdown list.

**Teaching Method:** Select 'Dual Credit – College Offered' from the dropdown list.

**Instructional Setting:** Select 'Offsite College' from the dropdown list.

Attendance: This should be <u>unchecked</u>.

#### Create a Section

If you have students in both academies, create a section for each academy.

| Section Editor                   |                       |              |                | Section Editor           |                      |                      |                 |
|----------------------------------|-----------------------|--------------|----------------|--------------------------|----------------------|----------------------|-----------------|
| SectionID                        |                       |              |                | SectionID                |                      |                      |                 |
| 53116                            |                       |              |                | 53117                    |                      |                      |                 |
| *Section Number                  | Teacher Display Nar   | me           |                | *Section Number          | Teacher Dis          | play Name            |                 |
| 1                                | Craft Academy         |              | ۵              | 2                        | Gatton Aca           | ademy                | <u>ا</u>        |
| Max Students                     | Lunch Count N         | /ilk Count   | Adult Count    | Max Students             | Lunch Cou            | nt Milk Count        | Adult Count     |
| 0                                |                       |              |                | 0                        |                      |                      |                 |
| Room                             | Skinny Seq            | Hom          | eroom          | Room                     | Skinny Sec           | Hor                  | neroom          |
| -                                |                       |              |                | <b>•</b>                 |                      |                      |                 |
| Hide Standards On Portal/Campu   | us Student            |              |                | Hide Standards On Port   | tal/Campus Student   |                      |                 |
|                                  |                       |              |                |                          |                      |                      |                 |
| Instructional Setting (Override) | External LMS Exclud   | de           |                | Instructional Setting (O | verride) External LM | S Exclude            |                 |
|                                  |                       |              |                |                          | 🗕 (03) 📄             |                      |                 |
| *Highly Qualified                |                       |              |                | *Highly Qualified        |                      |                      |                 |
| Not Applicable 👻                 |                       |              |                | Not Applicable           | -                    |                      |                 |
| Primary Teacher                  |                       |              |                | Primary Teacher          |                      |                      |                 |
| There is no active primary t     | eacher for this se    | ction.       |                | There is no active p     | rimary teacher for   | this section.        |                 |
| Instructional Time               |                       |              |                | Instructional Time       |                      |                      |                 |
| 0                                |                       |              |                | 0                        |                      |                      |                 |
| Special Type                     |                       |              |                | Special Type             |                      |                      |                 |
| 01: None                         | -                     |              |                | 01: None                 | -                    |                      |                 |
| Population ID                    |                       |              |                | Population ID            |                      |                      |                 |
|                                  |                       | •            |                |                          |                      | <b>•</b>             |                 |
| Core Content                     |                       |              |                | Core Content             |                      |                      |                 |
| Select a Value                   |                       |              | *              | Select a Value           |                      |                      | v               |
| - Modifi                         | ied by: Administrator | r, System 02 | /28/2018 09:28 |                          | - Modified by: Adm   | inistrator, System 0 | 2/28/2018 09:29 |

Section Number: Enter section number

Teacher Display Name: Type the academy attended.

Highly Qualified: Choose Not Applicable

## Section Schedule Placement: Mark all the instructional periods in the section schedule

| Section Schedule Placement |                     |             |                     |                     |  |  |  |  |  |
|----------------------------|---------------------|-------------|---------------------|---------------------|--|--|--|--|--|
|                            | 9 Weeks             |             |                     |                     |  |  |  |  |  |
|                            | 1ST 9 WKS 🔲         | 2ND 9 WKS 🔲 | 3RD 9 WKS 🔲         | 4TH 9 WKS 🔳         |  |  |  |  |  |
| Period 1 🔲                 | <b>V</b>            | <b>V</b>    | <b>V</b>            | <b>V</b>            |  |  |  |  |  |
| Period 2 🔲                 | <ul><li>✓</li></ul> | <b>V</b>    | <b>V</b>            | <ul><li>✓</li></ul> |  |  |  |  |  |
| Period 3 🔲                 | <b>V</b>            | <b>V</b>    | <b>V</b>            | <b>V</b>            |  |  |  |  |  |
| Period 4 🔲                 | <ul><li>✓</li></ul> | <b>V</b>    | <ul><li>✓</li></ul> | <ul><li>✓</li></ul> |  |  |  |  |  |
| Period 5 🔲                 |                     | <b>V</b>    | <b>V</b>            |                     |  |  |  |  |  |
| Period 6 🔲                 |                     | <b>V</b>    | <b>V</b>            |                     |  |  |  |  |  |
| Period 7 🔲                 |                     |             |                     |                     |  |  |  |  |  |

# **Grading Tasks**

| Grading Task Editor    |        |                   |                        |             |        |          |
|------------------------|--------|-------------------|------------------------|-------------|--------|----------|
| Grading Task           |        | Credit Group      | Credit Type            | Score Group | Credit | Term GPA |
| Final Grade            |        |                   |                        | Pass/Fail   |        |          |
| Course Grading Task De | tail   |                   |                        |             |        |          |
| *Grading Task          |        |                   |                        |             |        |          |
| Final Grade 🗸 🗸        |        |                   |                        |             |        |          |
| *Score Group           | ٢      | D                 | efault Grade Book Tas  | k           |        |          |
| Pass/Fail 🗸 🗸          | J      | [                 |                        |             |        |          |
| Term GPA               | Credit | C                 | redit Type             |             |        |          |
|                        |        |                   |                        | <b>•</b>    |        |          |
|                        |        | C                 | redit Overflow Overrie | le          |        |          |
|                        |        |                   | •                      |             |        |          |
| Term Mask              | Terr   | n 1 🔲 Term 2 🔲 Te | rm 3 🗹 Term 4          |             |        |          |
| Active Mask            | Terr   | m 1 🔲 Term 2 🔲 Te | rm 3 🔲 Term 4          |             |        |          |

**Grading Task:** Select the final grading task of the school year (*e.g.,* Final Grade).

No credit will be issued using this Craft or Gatton Academy course. *Detailed course, grade and credit information will be entered manually to the transcript.* National Records Exchange may be used to import transcript entries from The Craft Academy.

Score Group: Choose the score group.

Term Mask: Choose the final term in the school year (*e.g.*, Term 4).

# **Scheduling Students**

Use the Walk-In Scheduler to enroll the student into a full course schedule for the year.

#### **Craft Academy Student**

| Term 1ST 9 WKS                                                            | Term 2ND 9 WKS                                    | Term 3RD 9 WKS                                    | Term 4TH 9 WKS                                    |
|---------------------------------------------------------------------------|---------------------------------------------------|---------------------------------------------------|---------------------------------------------------|
| (08/01/18-10/15/18)                                                       | (10/16/18-12/31/18)                               | (01/01/19-03/15/19)                               | (03/16/19-05/31/19)                               |
| 1 800500-1 Craft or Gatton Academy<br>2 Craft Academy<br>3<br>4<br>5<br>6 | 800500-1 Craft or Gatton Academy<br>Craft Academy | 800500-1 Craft or Gatton Academy<br>Craft Academy | 800500-1 Craft or Gatton Academy<br>Craft Academy |

#### **Gatton Academy Student**

| Term 1ST 9 WKS                                                                  | Term 2ND 9 WKS                                     | Term 3RD 9 WKS                                     | Term 4TH 9 WKS                                     |
|---------------------------------------------------------------------------------|----------------------------------------------------|----------------------------------------------------|----------------------------------------------------|
| (08/01/18-10/15/18)                                                             | (10/16/18-12/31/18)                                | (01/01/19-03/15/19)                                | (03/16/19-05/31/19)                                |
| 1 800500-2 Craft or Gatton Academy<br>2 Gatton Academy<br>3<br>4<br>5<br>6<br>7 | 800500-2 Craft or Gatton Academy<br>Gatton Academy | 800500-2 Craft or Gatton Academy<br>Gatton Academy | 800500-2 Craft or Gatton Academy<br>Gatton Academy |

#### **Posting Final Grade**

A score must be posted for the year-end grade (*e.g.*, Final Grade) for a performance-based course.

- 1. Locate the Gatton Academy course under the Search tab
- 2. Select the course section
- 3. Select the Grading by Task tab
- 4. Select the Final Grade grading task
- For each student, choose Pass or Fail based on their performance in the Academy course. Note: <u>Individual course grades from the Academy will be manually entered on the transcript or</u> <u>imported from Craft Academy.</u>
- 6. Click Save.

| Index Search Help <              | 909999-2 Craft or Gatton Academy Teacher: Gatton Academy         |                   |
|----------------------------------|------------------------------------------------------------------|-------------------|
| Course/Section                   | Section Staff History Roster Attendance Grading By Task          | Grading By Studen |
| academy Go                       | Save                                                             |                   |
| Auvanced Search                  | T3 - Final Grade 🗸                                               |                   |
|                                  | Fill Grades                                                      |                   |
| Search Results: 1 Courses        | Task Percent Score Comments                                      |                   |
| ▼ 909999 Craft or Gatton Academy | T3 - Final Grade V                                               | <br>€×            |
| 1) Craft Academy                 |                                                                  |                   |
| 2) Gatton Academy                | Select items to fill: Percent Score Comments Fill Empty Fill All |                   |
|                                  |                                                                  |                   |
|                                  | Name Percent Score Comments                                      |                   |
|                                  | 12 Gatton, Student PASS<br>#1952371530 PASS<br>FAIL              | ♦€                |

#### **Transcript Course Grades and Credits**

Individual entries for each course must be manually posted to the transcript for Gatton Academy students. For Craft Academy students, you may use the National Records Exchange to import the transcript entries directly from Craft Academy. After importing, you must manually set the Difficulty Level to DC: Dual Credit for each entry and verify State Course code.

- 1. From the Craft or Gatton course section, select the Roster tab or find the student under the Search tab
- 2. Select a student
- 3. Select the Transcript tab
- 4. Click New to create a new entry
- 5. Complete the necessary fields for the transcript
  - a. School Year: Defaults to selected calendar, change if needed
  - b. **Grade:** Change if needed
  - c. **District No.:** If using Gatton Academy for school name, delete number If using Craft Academy for school name, enter 610
  - d. **School No.:** If using Gatton Academy for school name, delete number If using Craft Academy for school name, enter 300
  - e. **School Name:** Change to the academy's name
  - f. Course Number: Type the university course number
  - g. **Course Name:** The first nine characters must be the course abbreviation from the postsecondary institution. Each participating postsecondary institution defines the course short name and number. Please refer to each institution's undergraduate catalog when naming a dual credit course.
    - Characters 1-4 should be content area abbreviation, for example: "BIOL" for four letter course abbreviations, or "ART" for three letter course abbreviations.
    - Character 5 should be a space.
    - Characters 6-9 should be the course number: "110" for a three digit course number.
    - Any additional text may be added to the name after the College or University's abbreviation.
    - NCAA has requested that the **first 9-digits must be followed by the College or University's abbreviation**. For example: "BIOL 113 WKU". Do not include any part of the school abbreviation in the first 9-digits of the name.
  - h. State Code: The state course code that most closely aligns to the content of the course. <u>The placeholder course number 800500 should not be used on the transcript.</u> See <u>Dual</u> <u>Credit Course Data Standards</u> for more information.
  - i. Difficulty Level: Select DC: Dual Credit
  - j. **Score**: Select the score from the listing of all district score groups. The score choice will populate the GPA Value, Unweighted GPA Value, GPA Max and Bonus Points if defined in the score group.

Note: Using a weighted GPA score is a district decision.

- k. **GPA Weight:** Enter the number of credits attempted or 0 if using a Pass/Fail grading scale to meet KEES requirements for GPA calculation.
- I. Instructional Setting: 03: Offsite College

m. **Transcript Credit:** Follow district policy for dual credit courses. Earned, Attempted and Credit Name must be completed.

| Transcript Cou                                                                            | urse Editor                                                                                  |                 |                         |                                                                                               |                                         |
|-------------------------------------------------------------------------------------------|----------------------------------------------------------------------------------------------|-----------------|-------------------------|-----------------------------------------------------------------------------------------------|-----------------------------------------|
| *School Year<br>2018-2019 *<br>*Course Number<br>BIOL113 Q<br>36ED. Subject Airea<br>Date | Grade NCES Grade<br>12 * 12: Grade 12 *<br>Course Name<br>BIOL 113 WKU<br>*<br>Actual Term   | District No.    | School No.              | School Name<br>Gatton Academy<br>Difficulty Level<br>DC: Dual Credit<br>tentifier<br>End Term |                                         |
| Terms Long                                                                                | Calendar Terms                                                                               | Term Start Date |                         | Term End Date                                                                                 |                                         |
| *Score A/95 (5.000)/4.0000) Repeat Course Task/Standard Code Standard Number              | V<br>histructional Setting<br>03: Offsite College V<br>Trehenology<br>NIA V<br>Standard Name | Status<br>N/A * | GPA Weight 1 Percent 95 | GPA Value<br>5.000<br>GPA Max<br>5.0000                                                       | Unweighted GPA Value 4.000 Bonus Points |
| Comments                                                                                  |                                                                                              |                 |                         |                                                                                               |                                         |
| Transcript Cre                                                                            | dit<br>ted Credit Name                                                                       |                 | Cre                     | dit Rollup Overflow (                                                                         | Dverride                                |
| X 1 1                                                                                     | -SCIENCE                                                                                     |                 | •                       | LECTIVES                                                                                      |                                         |

6. Click Save or Save & Add Another if you have additional courses to add.

# Verify Setup Using SAAR Report

| ort Optione        |                                    |                                                                      |
|--------------------|------------------------------------|----------------------------------------------------------------------|
| ort Type           | Detail O Summary                   | Select Calendars All Calendars                                       |
|                    |                                    | 14-15 Edmonson County 5/6 Cent 🔺                                     |
| xtract Format      | PDF -                              | 14-15 Edmonson County High Sch                                       |
| Date Range         | n To                               | 14-15 Editions County middle 3<br>14-15 Kyrock Elementary School     |
| School Month       | Month 1 (06/02/2014 - 10/31/2014)  | 14-15 South Edmonson Elementar                                       |
| eport Selection    | All Reports                        |                                                                      |
| R9 Over/Under Atte | endance<br>ttendance               |                                                                      |
| RH Home_Hospital   | Attendance                         |                                                                      |
| RV Virtual Perform | ance Based Attendance<br>uspension | *                                                                    |
| RX Expulsion       |                                    | CTRL-click and SHIFT-click for multiple<br>(Calendars: 6 Schools: 6) |
|                    |                                    | Select Students                                                      |
|                    |                                    | Grade     04     ^                                                   |
|                    |                                    | 05                                                                   |
|                    |                                    | 07                                                                   |
|                    |                                    | 00                                                                   |
|                    |                                    | 09<br>10 ≡                                                           |
|                    |                                    | 09<br>10 ≡<br>11                                                     |
|                    |                                    | 09<br>10<br>11<br>12<br>14                                           |

Verify the setup for Gatton Academy students using the SAAR report. Path: KY State Reporting > SAAR Report

- 1. Report Options
  - a. Select Report Type: Detail
  - b. Select Date Range; dates should be left blank
  - c. Uncheck All Reports
  - d. Check RV Virtual Performance Based Attendance
- 2. Select Calendars
  - a. Select the appropriate calendar
- 3. Select Students
  - a. Select Grade then select Grades 11 and 12 or use an Ad Hoc Filter (see below)
- 4. Select Generate Report
- 5. Verify that the Gatton students are listed. If they have a passing grade, the number of days of attendance credit they have earned will show in the "Uncapped Performance Proficient Days" and "Capped Virtual/Performance Proficient Days" columns.

| Grade  | Student Enrollment               | Uncapped Virtual<br>Proficient Days | Uncapped Performance<br>Proficient Days | Capped Virtual/Performance<br>Proficient Days |
|--------|----------------------------------|-------------------------------------|-----------------------------------------|-----------------------------------------------|
| 12     | Gatton, Student SID # Categories | .00                                 | .00                                     | .00                                           |
| Totals |                                  | .00                                 | .00                                     | .00                                           |

# SAAR using Ad Hoc Filter

You can also run the SAAR report using an ad hoc filter. To do this, perform the following steps:

- 1. Create an Ad Hoc Filter
  - Path: Ad Hoc Reporting > Filter Designer
    - a. To create a new filter, under Create New, select Filter Type: Selection Editor and Data Type: Student then click Create

| Create New             |                |  |  |
|------------------------|----------------|--|--|
| Filter Type            | Data Type      |  |  |
| © Query Wizard         | Student        |  |  |
| Selection Editor       | Census/Staff   |  |  |
| Pass-through SQL Query | Course/Section |  |  |
| Create                 |                |  |  |

b. If a Gatton Students selection editor filter already exists, select it and click Edit to verify the Selected Students.

| 0  | student Gatton Students     |   |   |
|----|-----------------------------|---|---|
|    | student Gr 99 Over Income   |   | Ŧ |
| •  |                             | Þ |   |
| Se | earch Edit Test Copy Delete |   |   |

c. You may use the Quick Search to limit the listing of students

| Ad-Hoc Selectio   | on Editor       |                 |                |         |   |
|-------------------|-----------------|-----------------|----------------|---------|---|
| Selection Name:   | Gatton Students |                 |                |         |   |
| Short Description | :               |                 |                |         |   |
| Long Description: |                 |                 |                |         |   |
| Quick Search:     |                 |                 |                |         |   |
| Active today:     | Yes 👻           |                 |                |         |   |
| Grade:            | All 👻           |                 |                |         |   |
| Name:             | gatton          | (last name, fin | st name)       |         |   |
| Sort:             | Grade, Name 👻   |                 |                |         |   |
| All Students      |                 |                 | Selected Stude | ents    |   |
| 12 Gatton, Stude  | nt #            | ^<br>>          | 12 Gatton, Sti | udent # | * |

- d. Select the student(s) from All Students then click the arrow to move the name(s) to Selected Students
- e. Type Craft and Gatton Students as the Selection Name for the ad hoc report
- f. Click Save

2. Run the SAAR report using the Ad Hoc Filter

| Superintendent's<br>The SAAR provide<br>submission. The D      | Annual Attendance Report (SAAR) Enrollment Re<br>is a summary of each district's attendance data for the<br>etail report types provide student- level data for verifi | ort<br>entire school year. The Summary report types provide aggregate data suitable for stat<br>stion, analysis and reference.                                                                               |
|----------------------------------------------------------------|----------------------------------------------------------------------------------------------------|----------------------------------------------------------------------------------------------------|
| eport Options<br>eport Type                                    | Detail      Summary                                                                                                    | Select Calendars All Calendars                                                                                                    |
| Extract Format<br>Date Range                                   |                                                                                                    | 14-15 DEWITRAL ELEMENTARY SCHOO<br>14-15 DEWITT ELEMENTARY SCHOOL<br>14-15 Flat Lick Elementary Sch<br>14-15 G R Hampton Elementary S<br>14-15 GIRDLER ELEMENTARY SCHOO<br>14-15 Jack D Law Elementary SCHOO |
| O School Month                                                 | Month 1 (08/07/2014 - 09/04/2014) Month 2 (09/05/2014 - 10/02/2014) Month 3 (10/03/2014 - 10/31/2014) Month 4 (11/03/2014 - 12/02/2014)                               | 14-15 Knox Appalachian School<br>14-15 Knox Central High School<br>14-15 Knox Central High School<br>14-15 Knox County Day Treatmen<br>14-15 Knox County Leming Aca<br>14-15 Knox County Middle Schoo        |
|                                                                | Month 5 (12/03/2014 - 01/12/2015) Month 6 (01/13/2015 - 02/09/2015) Month 7 (02/10/2015 - 03/09/2015)                                                                 | 14-15 Lynn Camp Elementary<br>14-15 Lynn Camp High/Middle                                                                                                    |
|                                                                | Month 8 (03/10/2015 - 04/14/2015) Month 9 (04/15/2015 - 05/12/2015) Month 10 (05/13/2015 - 06/30/2015)                                                                | CTRL-click and SHIFT-click for multiple<br>(Calendars: 13 Schools: 12)<br>Select Students                                                                                                    |
| Report Selection                                               | All Reports                                                                                                    | Grade All Students                                                                                                    |
| R9 Over/Unde<br>R9 Non-Contro<br>RH Home_Hos<br>RV Virtual Per | r Attendance<br>act Attendance<br>spital Attendance<br>formance Based Attendance                                                                                      | 02<br>03<br>04<br>05<br>06<br>07<br>08                                                                                                    |
| RS Out of Sch                                                  | iool Suspension                                                                                                    | Ad Hoo Filter     Craft and Gatton Academy Students                                                                                                    |

Path: KY State Reporting > SAAR Report

- a. Report Options
  - i. Select Report Type: Detail
  - ii. Select Date Range; dates should be left blank
  - iii. Uncheck All Reports
  - iv. Check RV Virtual Performance Based Attendance
- b. Select Calendars
  - i. Select the appropriate calendar
- c. Select Student
  - i. Click Ad Hoc Filter and select the desired filter
- d. Select Generate Report
- e. Verify that all the academy students are listed. If they have a passing grade, the number of days of attendance credit they have earned will show in the "Uncapped Performance Proficient Days" and "Capped Virtual/Performance Proficient Days" columns.

| Grade  | Student Enrollment               | Uncapped Virtual<br>Proficient Days | Uncapped Performance<br>Proficient Days | Capped Virtual/Performance<br>Proficient Days |
|--------|----------------------------------|-------------------------------------|-----------------------------------------|-----------------------------------------------|
| 12     | Gatton, Student SID # Categories | .00                                 | .00                                     | .00                                           |
| Totals |                                  | .00                                 | .00                                     | .00                                           |